## 4-2(1). 基本的な線の編集 (伸縮-1)

ここでは線の伸縮方法を見ていきましょう。(直線に対しての伸縮-1)

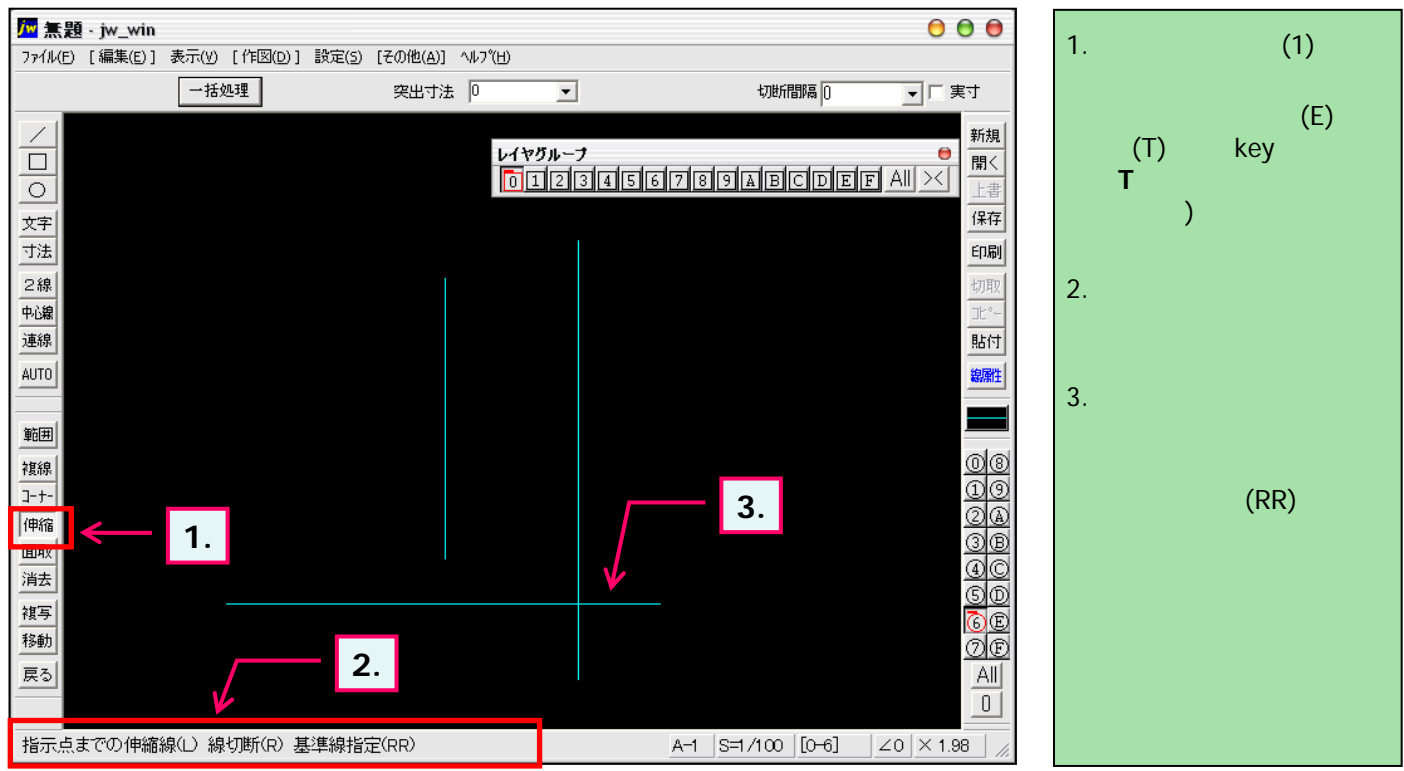

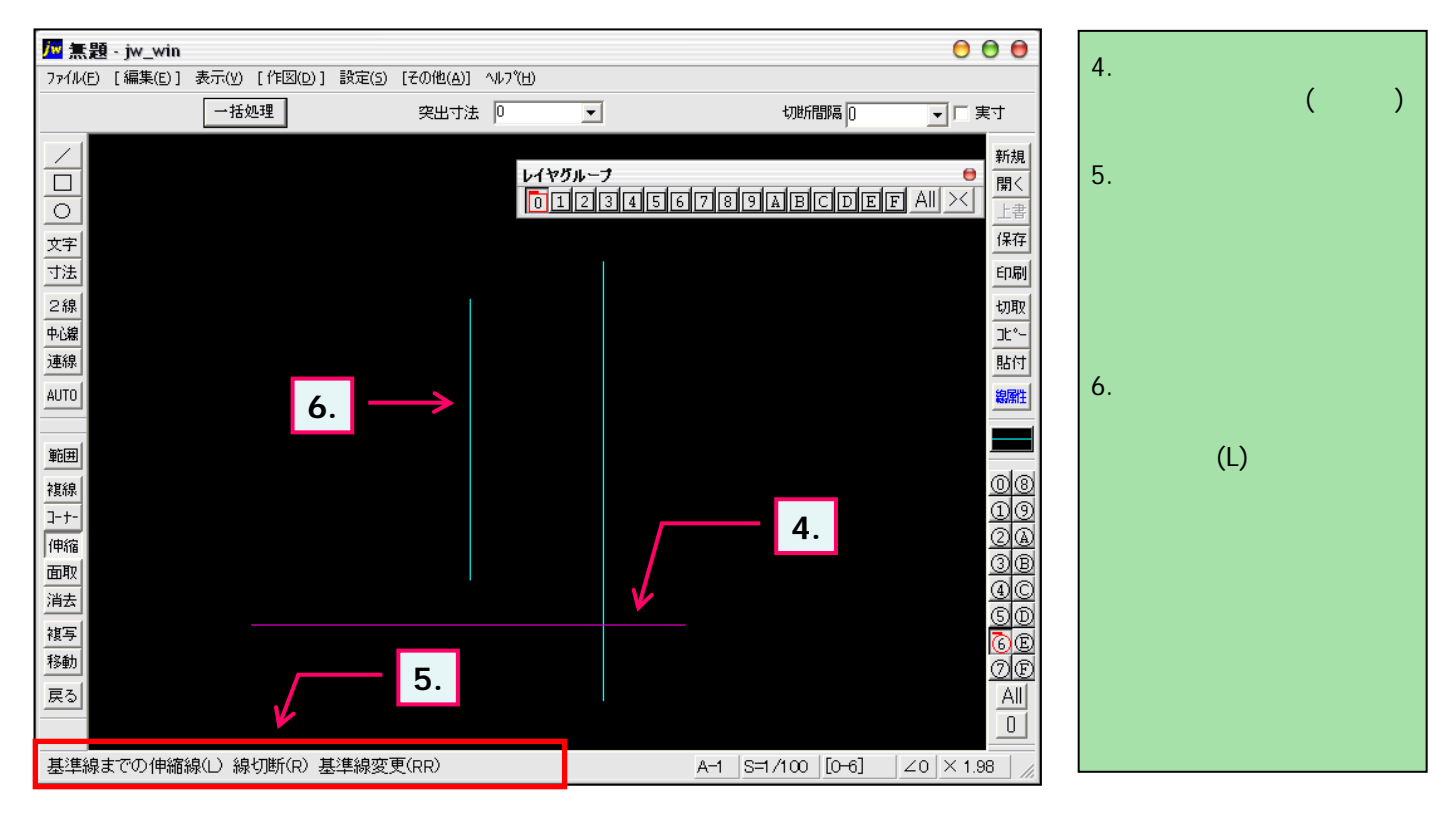